映像を楽しむ AUDIO デジタル TV 3

データ放送を見る

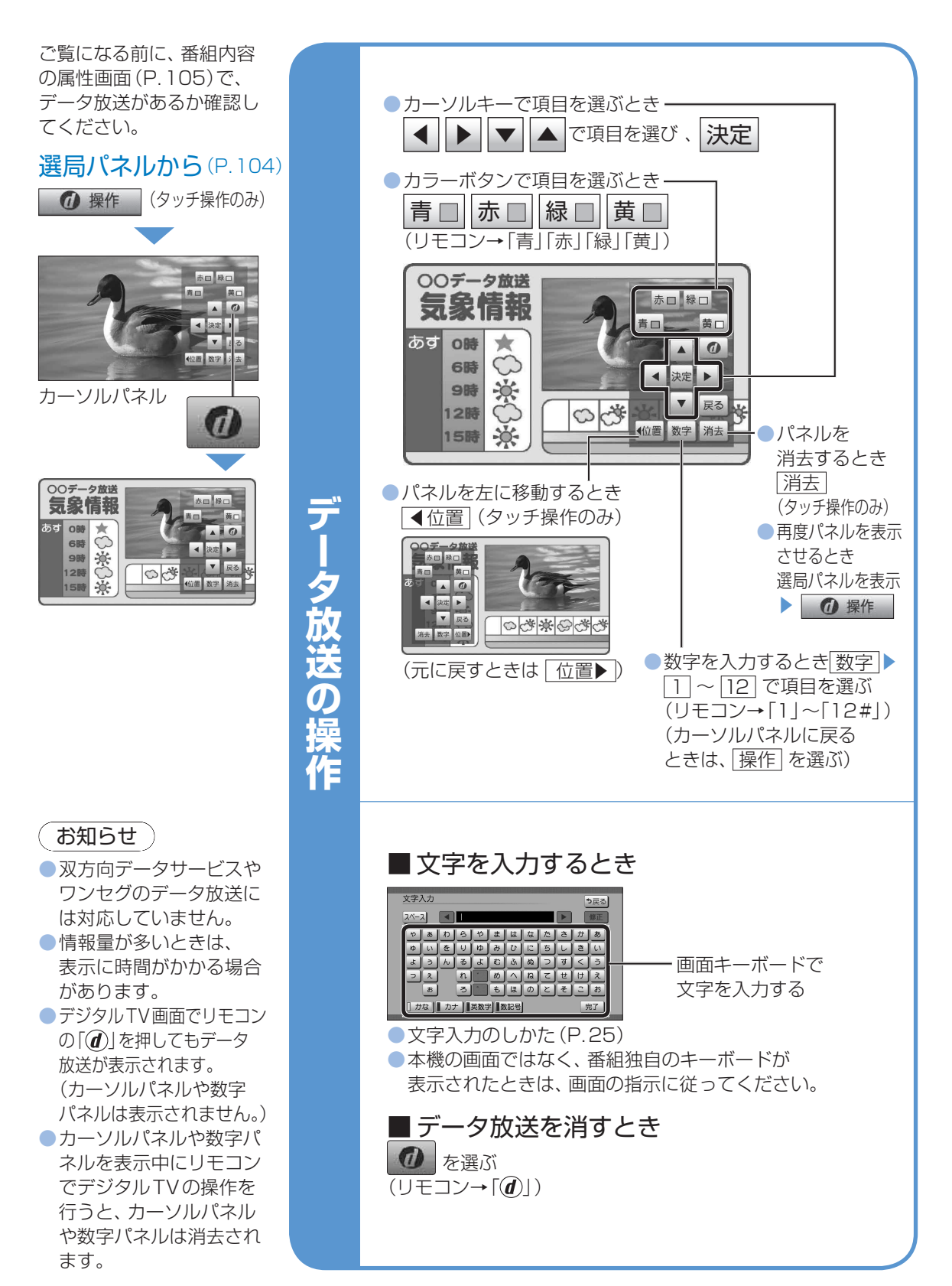

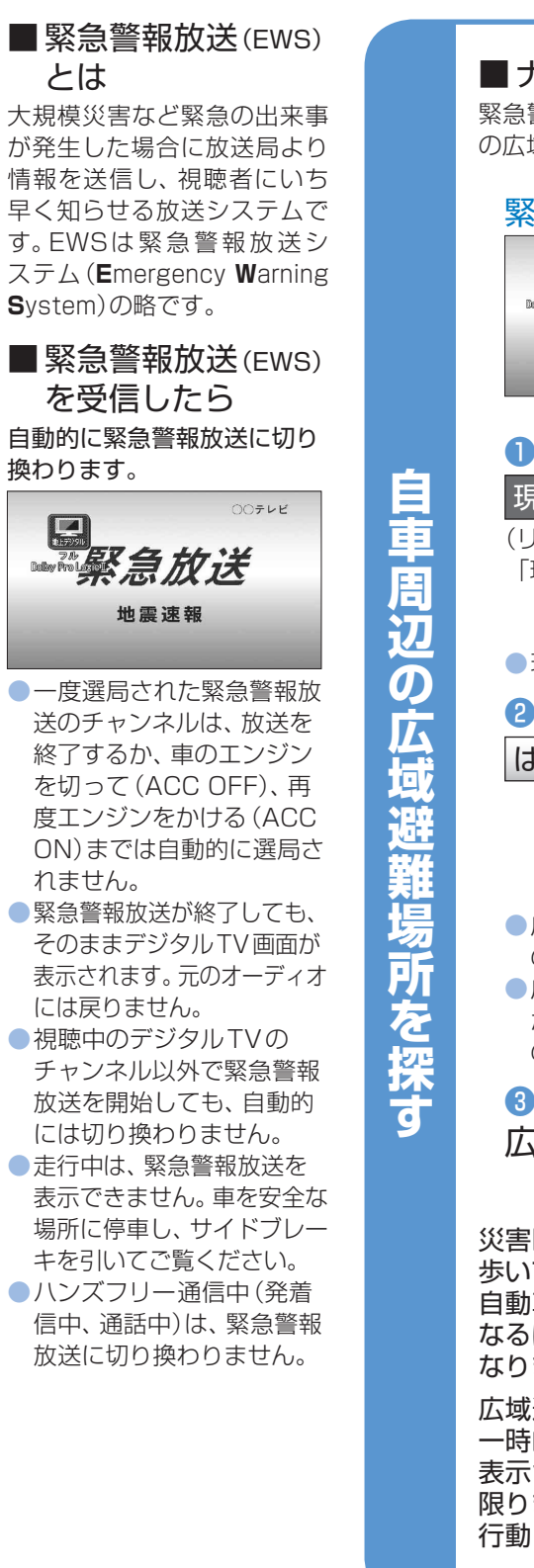

映像を楽しむ

デジタル

TV(4)

AUDIO

■ ナビゲーション連動について 緊急警報放送中に現在地画面に切り換えると、自車から最寄 の広域避難場所を検索できます。

緊急警報放送(EWS)を見る

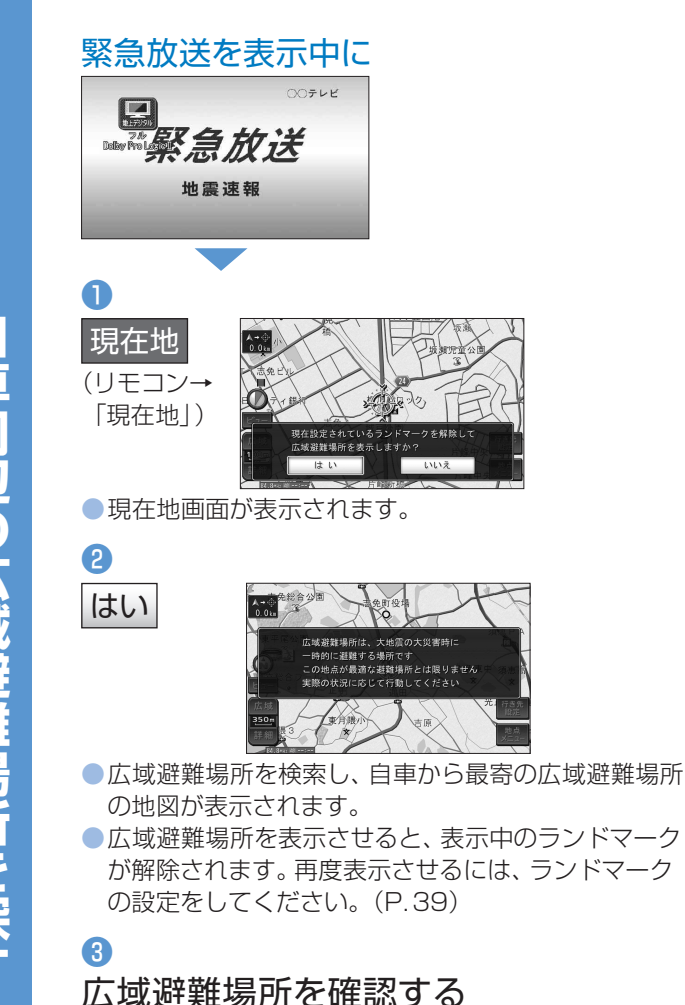

災害時は、安全な場所に駐車し、 歩いて広域避難場所に避難してください。 自動車で避難すると、事故・渋滞の原因に なるばかりでなく、緊急車両の通行の妨げに なります。

広域避難場所は、大地震の大火災時に 一時的に避難する場所です。 表示される場所が最適な避難場所とは 限りませんので、実際の状況に応じて 行動してください。

106